ขั้นตอนการกรอกข้อมูลการติดตามและประเมินผลทางอิเล็กทรอนิกส์ (e-MES) เพื่อแสดงผลการอ่าน การเขียน สู่ผลสัมฤทธิ์ ภาคเรียนที่ 2 ปีการศึกษา 2558

<< รายงานครั้งที่ 4 ปิดระบบวันที่ 30 พฤศจิกายน 2558 >>

| 2.obec.go.th/index.p                                                                                                    | hp/                                                                                                    |                                                                                                    |
|----------------------------------------------------------------------------------------------------|----------------------------------------------------------------------------------------------------|----------------------------------------------------------------------------------------------------|
| HOME : หน้าแรก                                                                                                    | Е-МЕ ТЕАМ                                                                                                    |                                                                                                    |
|                                                                                                    | C-MESystem<br><b>NANKUE</b><br>Cannaditormssiemeioga                                                                                                    | าทำเนินงานทานนโยบาย โครงการและกิจกรรม สพุ<br>                                                                                                    |
| Audio mail and                                                                                                    | ปี 2558 เป็นปีปลอดนักเรียนอ่านไม่ออก เชียนไม่ได้" และ<br>ะเมื่ออนเริ่มประดูมสึกษาปีที่ 1 ต้องอ่านออกเขียนได้ และมีนา                                                                                                    | <b>น้าเอียนยิ้นปละถนทึกษาปีที่ 1</b><br>เตรการประเมินแลให้เป็นรปธรรม"                                                                                                    |
|                                                                                                    |                                                                                                    |                                                                                                    |
| 4                                                                                                    | หนังสือ เอกสาร แจ้งให้ทราบ                                                                                                    | รายงานรับโอนเ                                                                                                    |
| ਸ<br>ਸ                                                                                                    | หนังสือ เอกสาร แจ้งให้ทราบ<br>หัวข้อการรายงาน<br>โรยเรื่องรายเราน                                                                                                    | รายงานรับโอนเ<br>5 ฟรี เรียนดีฯ ปี 55                                                                                                    |
| ที่<br>ที่<br>พิเศษ<br>พิเศษ                                                                                                    | หนังสือ เอกสาร แจ้งให้ทราบ<br>หัวข้อการรายงาน<br>โรงเรียนน่าร่อง BBL 58<br>ระบรัฒนต่อร b DTV 52                                                                                                    | ภาย,ภานรับโอนไ<br>5 ฟรี เรียนดีฯ ปี 55                                                                                                    |
| ที่<br>ที่<br>ทิเศษ<br>ทิเศษ                                                                                                    | นบังสือ เอกสาร แจ้งให้ทราบ<br>หัวข้อการรายงาน<br>โรงเรียนน่าร่อง BBL 58<br>โรงเรียนน่าร่อง DLTV 57                                                                                                    | ร <i>าย,งานรับโอน</i> ไ<br>5 ฟรี เรียนดีฯ ปี 5 เ<br>เจ้าแก้ก์ สพป./สพม. เข้าสู่ระบบ<br>ถึงเวิมั                                                                            |
| ที่<br>ที่<br>ทิเศษ<br><u>กระดานฝาค</u>                                                                                                    | หนังสือ เอกสาร แจ้งให้ทราบ<br>หัวข้อการรายงาน<br>โรงเรียนน่าร่อง BBL 58<br>โรงเรียนน่าร่อง DLTV 57<br><u>เช้อความ</u> ต้องการโพสต์ข้อความ คลิก http://eva.obec.go.th/eme                                                                                                    | รายงานรับโอนไ<br>5 ฟรี เรียนดีฯ ปี 55<br>เจ้าแก้ท์ สหป./สหม. เข้าสุระบบ<br>ข้อผู่ใช้                                                                                       |
| ที่<br>ที่<br>ที่เศษ<br><u>กระดานฝา</u> ศ<br>© งานดัดตาม                                                                                                    | หนังสือ เอกสาร แจ้งให้หราบ<br>หัวข้อการรายงาน<br>โรงเรียนน่าร่อง BBL 58<br>โรงเรียนน่าร่อง DLTV 57<br><u>เข้อความ</u> ต้องการโพสต์ข้อความ คลิก http://eva.obec.go.th/eme<br>โดย รู้ดีมา อี่ [ อ่าน/ตอบ 83/0 ]                                                                                                    | ร <i>าย, งานรับโอนโ</i><br>5 ฟรี เรียนดีฯ ปี 5<br>ตำแก้ที่ สพป./สพม. เข้าสู่ระบบ<br>นี้อยู่ใช้<br>รหัสผ่าน                                                                 |
| ที่<br>ที่<br>ทิเศษ<br>ทิเศษ<br><u>กระดานฝาศ</u><br>© งานคิดคาม<br>© ภาสงรายบั                                                                                   | หนังสือ เอกสาร แจ้งให้ทราบ<br>หัวข้อการรายงาน<br>โรงเรียนน่าร่อง BBL 58<br>โรงเรียนน่าร่อง DLTV 57<br><u>เชื่อความ</u> ต้องการโพสต์ข้อความ คลิก http://eva.obec.go.th/eme<br>โดย รู้ดิมา ลิ [อ่าน/ตอบ 83/0]<br>อยู่ประสานงาน มรุเขต ร่านวน 2 คน โดย อรณ พรทมจ [อ่าน/ตอบ 250/0]                                                                                                    | รายงานรับโอนเ<br>5 ฟรี เรียนดีฯ ปี 5<br>เจ้าแบ้ที่ สพป./สพม. เข้าสู่รวม<br>นี่อยู่ใช้<br>รพัลผ่าน                                                                          |
| ที่<br>ที่<br>ทิเศษ<br>ทิเศษ<br><b>กระดานฝาก</b><br>© งานดิดตาม<br>© การส่งรายขึ้<br>© รายชื่อโรงเรี                                                             | หนังสือ เอกสาร แจ้งให้ทราบ<br>หัวข้อการรายงาน<br>โรงเรียนน่าร่อง BBL 58<br>โรงเรียนน่าร่อง DLTV 57<br><u>เชื่อความ</u> ต้องการโพสต์ข้อความ คลิก http://eva.obec.go.th/eme<br>โดย รู้ดิมา ลิ [อ่าน/ตอบ 83/0 ]<br>อยู่ประสานงาน มรูเขต จำนวน 2 คน โดย อรุณ พรทมจ [อ่าน/ตอบ 250/0 ]<br>เยนทาย โดย รีนดูดี เก [อ่าน/ตอบ 87/0 ]                                                                                                    | ร <i>าย,งานรับโอน</i> ไ<br>5 ฟรี เรียนดีฯ ปี 5<br>ตำแก้ที่ สพป./สพม. เข้าสู่ระบบ<br>นี้อยู่ใช้<br>รหัสผ่าน<br>เข้าสู่ระบบ                                                  |
| ที่ ที่<br>ที่<br>ทิเศษ<br>ทิเศษ<br>คระดานฝาก<br>© งานคิดตาม<br>© การส่งรายขึ้<br>© รายชื่อโรงย์<br>© ขอดวามกระ                                                  | หนังสือ เอกสาร แจ้งให้ทราบ<br>หัวข้อการรายงาน<br>โรงเรียนน่าร่อง BBL 58<br>โรงเรียนน่าร่อง DLTV 57<br>เ <u>ข้อความ</u> ต้องการโพสต์ข้อความ คลิก http://eva.obec.go.th/eme<br>โดย รู้ดีมา ลิ. [อ่าน/ตอบ 83/0]<br>อยู่ประสานงาน มรูเเขต จำนวน 2 คน โดย อรุณ พรทมจ[อ่าน/ตอบ 250/0]<br>ชนุนกอ โดย รินดุดี เก[อ่าน/ตอบ 87/0]<br>นาเปลี่ยนรปท่าน ตอ.เขต โดย ทิศมัย พรษ[อ่าน/ตอบ 41/0]                                                                                                    | ร <i>าย,งานรับโอน</i><br>5 ฟรี เรียนดีฯ ปี 55<br>ตำแก้ที่ สงป./สงม. เข้าสู่ระบบ<br>ชื่อผู้ใช้<br>รพัสผ่าน<br>เข้าสู่ระบบ                                                   |
| ที่ ที่<br>ที่เศษ<br>ทิเศษ<br>(6) งานติดตาม<br>(6) การส่งรายชื่<br>(6) รายชื่อโรงเชื่<br>(6) ชอดวามกรุง<br>(9) อาจารย์ตะ                                         | หนังสือ เอกสาร แจ้งให้ทราบ<br>หัวข้อการรายงาน<br>โรงเรียนน่าร่อง BBL 58<br>โรงเรียนน่าร่อง DLTV 57<br>เชื่อความ ต้องการโพสต์ข้อความ คลิก http://eva.obec.go.th/eme<br>โดย รู้ดิมา ลิ. [อ่าน/ตอม 83/0]<br>อยู่ประสานงาน มรูเเขต จำนวน 2 คน โดย อรุณ พรทมจ [อ่าน/ตอม 250/0]<br>ขนทกย โดย รินดูดี เก [อ่าน/ตอม 87/0]<br>นาเปลี่ยนรูปท่าน ตอ.เขต โดย ทิศมัย พงษ [อ่าน/ตอม 41/0]<br>ารณาข่วยเปลี่ยนภาพขอ.สพป.เขตให้ด้วยค่า โดย วิกา สาริต [อ่าน/ตอม 41/0]                                                                                      | ร <i>าย,งานรับโอน</i><br>5 ฟรี เรียนดีฯ ปี 55<br>ตำแก้ที่ สงป./สงม. เข้าสู่ระบบ<br>ข้อผู้ใช้<br>รหัสผ่าน<br>เข้าสู่ระบบ<br>เข้าสู่ระบบ                                     |
| ที่<br>ที่<br>ทิเศษ<br>ทิเศษ<br>ทิเศษ<br>(๑ งานติดตาม<br>(๑ ภายชื่อโรงเรี<br>(๑ ขอความกรุเ<br>(๑ อาจารย์คะ<br>(๑ อาจารย์คะ<br>(๑ อาจารย์คะ                       | หนังสือ เอกสาร แจ้งให้ทราม<br>ม้าข้อการรายงาน<br>โรงเรียนน่าร่อง BBL 58<br>โรงเรียนน่าร่อง DLTV 57<br>เชื่อความ ต้องการโพสต์ข้อความ คลิก http://eva.obec.go.th/eme<br>โดย ฐิดิมา ลิ [อ่าน/ดอม 83/0]<br>อยู่ประสานงาน มฐ.เขต จำนวน 2 คน โดย อรุณ พรทมจ [อ่าน/ดอม 250/0]<br>ช่อนหาย โดย รินดุดี เก[อ่าน/ดอม 87/0]<br>มาเปลี่ยนรูปท่าน ผอ.เขต โดย ทิศมัย พงษ[อ่าน/ดอม 41/0]<br>กรุณาช่วยเปลี่ยนภาพผล.สพป.เขตให้ด้วยค่า โดย วิกา สาธิต[อ่าน/ดอม 41/0]<br>กรุณาช่วยเปลี่ยนภาพผล.สพป.เขตให้ด้วยค่า โดย วิกา สาธิต[อ่าน/ดอม 41/0]                | รายงานรับโอนไ<br>ร ฟรี เรียนดีฯ ปี ระ<br>เร้าหเกิท์ สหป./สหม. เข้าสู่ระบบ<br>ข้อผู้ใช้<br>รหัสผ่าน<br>เข้าผู้ระบบ<br>เข้าหเกิท์ โรงเรียน เข้าสู่ระบบ<br>ชื่อผู้ใช้         |
| ที่ ที่<br>ที่เศษ<br>ทิเศษ<br>ทิเศษ<br>(๑ งานดิดตาม<br>(๑ การส่งรายชื่<br>(๑ รายชื่อโรงเงี<br>(๑ ขอความกรุง<br>(๑ อาจารย์คะ<br>(๑ อ่างบที่สุด ส<br>(๑ แจ้ง สุพง) | หนังสือ เอกสาร แจ้งให้ทราบ<br>ห้างข้อการรายงาน<br>โรงเรียนน่าร่อง BBL 58<br>โรงเรียนน่าร่อง DLTV 57<br>เดีย รู้ดิมา อี[อ่าน/ดอบ 83/0]<br>อยู่ประสานงาน มรู.เขต จำนวน 2 คน โดย อรุณ ทรทมจ[อ่าน/ดอบ 250/0]<br>ช่อนทาย โดย ริ้นถูดี เก[อ่าน/ดอบ 87/0]<br>นาเปลี่ยนรูปท่าน ผอ.เขต โดย ทิศมัย พงษ[อ่าน/ดอบ 41/0]<br>กรุณาช่วยเปลี่ยนภาพผอ.สพป.เขตให้ด้วยค่า โดย วิกา สาธิต[อ่าน/ดอบ 41/0]<br>พท.ประชุม e-MESอ่านออกเรียนได้ 12-14พย58 โดย อรุณ พรทมจ[อ่าน/ดอบ 41/0]<br>พท.ประชุม e-MESอ่านออกเรียนได้ 12-14พย58 โดย อรุณ พรทมจ[อ่าน/ดอบ 753/3] | ร <i>าย,ภานรับโอน</i><br>5 ฟรี เรียนดีฯ ปี 5<br>เจ้ามเกิทั สพป./สพม. เข้าสู่ระบบ<br>ชื่อผู้ใช้<br>รพัลผ่าน<br>เข้าสู่ระบบ<br>เจ้ามเกิที โรงเรียน เข้าสู่ระบบ<br>ชื่อผู้ใช้ |

## เข้าเว็บ e-MES สพฐ. >> http://eme2.obec.go.th

| ชื่อผู้ใช้              |      |  |
|-------------------------|------|--|
| ร <mark>ห</mark> ัสผ่าน |      |  |
|                         | <br> |  |

กรอกชื่อผู้ใช้และรหัสผ่าน และเข้าสู่ระบบ ที่ **เจ้าหน้าที่โรงเรียน เข้าสู่ระบบ** 

จะพบหน้าหลักสำหรับเข้าสู่เมนูต่างๆ

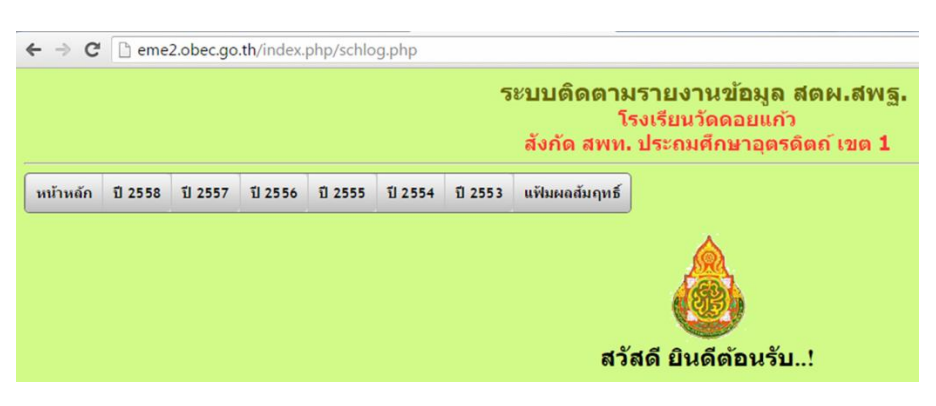

เลือก ปี 2558 > รายงานประเมินนักเรียน ป.1-6 ปี 58 อ่านออกเขียนได้ เลื่อนเม้าส์ไปคลิกที่ == **รายงานนักเรียนอ่านเขียนไม่ได้** == **ครั้งที่ 4 ภายใน 30 พ.ย.58** 

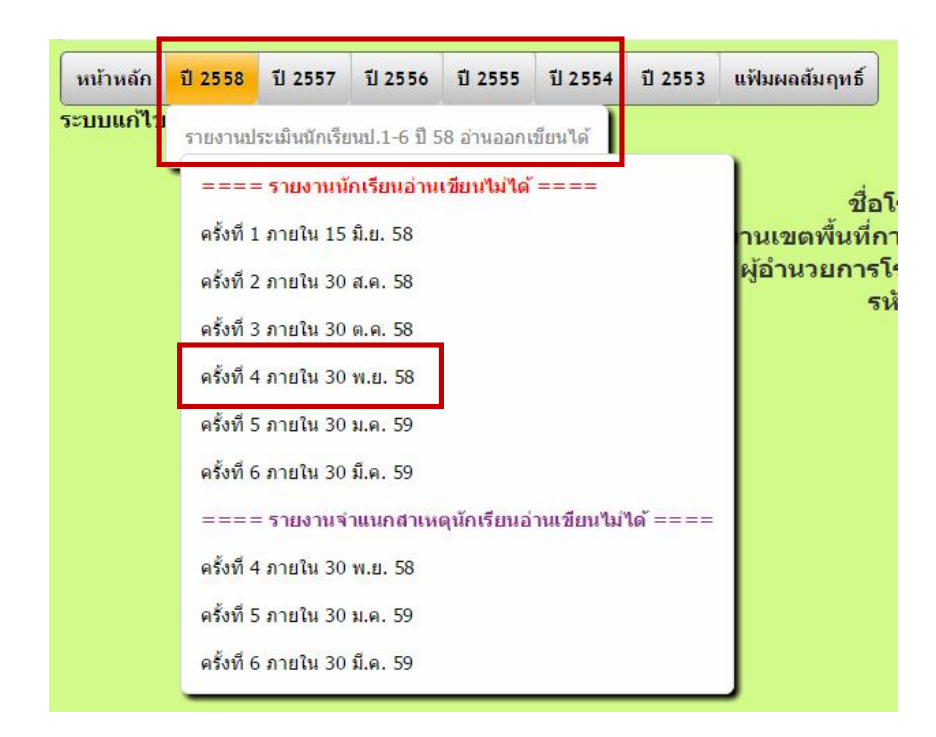

จะเข้าสู่หน้าเว็บไซต์สำหรับกรอกข้อมูล **ตารางที่ 1 รายงานประเมินนักเรียนฯ** ตรวจสอบว่า เข้าตารางถูกต้องหรือไม่ หากถูกต้องกรอกข้อมูลผลการประเมินนักเรียน

ในช่อง **(1) จำนวนนักเรียนปกติ + บกพร่องๆ** หากข้อมูลในระบบไม่ถูกต้อง ทำการแก้ไข ให้ถูกต้อง โดยใช้ข้อมูลนักเรียนภาคเรียนที่ 2 ปีการศึกษา 2558

|                 | ระบบดิดตามรายงานข้อมูล สตผ.สพฐ.<br>โรงเรียนวัดดอยแก้ว<br>สังกัด สพท. ประถมศึกษาอุตรดิตถ์ เขด 1 |                                                                                                    |                                                                                                 |                                                                                           |                                                                                                 |                                                                                         |                                                                                                    |                                                                      |                                                                                                    |                                                                                                    |                                                                                               |                                                                                           |                                                                                               |                                                                                              |                                                                                                    |                                                                                                  |                                                                    |                                                                                     |                                                                                    |                                                                   |                                                                                             |
|-----------------|------------------------------------------------------------------------------------------------|----------------------------------------------------------------------------------------------------|-------------------------------------------------------------------------------------------------|-------------------------------------------------------------------------------------------|-------------------------------------------------------------------------------------------------|-----------------------------------------------------------------------------------------|----------------------------------------------------------------------------------------------------|----------------------------------------------------------------------|----------------------------------------------------------------------------------------------------|----------------------------------------------------------------------------------------------------|-----------------------------------------------------------------------------------------------|-------------------------------------------------------------------------------------------|-----------------------------------------------------------------------------------------------|----------------------------------------------------------------------------------------------|----------------------------------------------------------------------------------------------------|--------------------------------------------------------------------------------------------------|--------------------------------------------------------------------|-------------------------------------------------------------------------------------|------------------------------------------------------------------------------------|-------------------------------------------------------------------|---------------------------------------------------------------------------------------------|
| ſ               | หน้าเ                                                                                          | หลัก ปี 2                                                                                              | 558 ปี2                                                                                         | 557 ปี2                                                                                   | 2556 ปี                                                                                         | 2555 1                                                                                  | ปี 2554 ปี                                                                                                    | 2553                                                                 | แฟ้มผลสัม                                                                                                  | งฤทธิ์                                                                                             |                                                                                               |                                                                                           |                                                                                               |                                                                                              |                                                                                                    |                                                                                                  |                                                                    |                                                                                     |                                                                                    |                                                                   |                                                                                             |
| 5               | รายงานประเมินนักเรียนป.1-6 ปี 58 อ่านออกเขียนได้<br>โรงเรียนวัดดอยแก้ว                         |                                                                                                    |                                                                                                 |                                                                                           |                                                                                                 |                                                                                         |                                                                                                    |                                                                      |                                                                                                    |                                                                                                    |                                                                                               |                                                                                           |                                                                                               |                                                                                              |                                                                                                    |                                                                                                  |                                                                    |                                                                                     |                                                                                    |                                                                   |                                                                                             |
| 1.0             | <u>รายงานข้อมูล</u> ครั้งที่ 4 ภายใน 30 พ.ย. 58                                                |                                                                                                    |                                                                                                 |                                                                                           |                                                                                                 |                                                                                         |                                                                                                    |                                                                      |                                                                                                    |                                                                                                    |                                                                                               |                                                                                           |                                                                                               |                                                                                              |                                                                                                    |                                                                                                  |                                                                    |                                                                                     |                                                                                    |                                                                   |                                                                                             |
| 5 7 1 1 1 1 1 1 | <u>กำชีน</u><br>ถ่านวน<br>รื่องขอ<br>ม่ออก<br>ขียนไ<br>ขียนไ<br>1 ตัล<br>ไระเมิ                | <u>จง</u> ปีการศี<br>เน้กเรียน ที่<br>องการอ่าน<br>1/เขียนไม่ไ<br>ม่คล่อง อร์<br>องอ่านออก<br>แผลการดำ | กษา 2558<br>ใได้จากการ<br>ออกและกา<br>ได้ ส่วนการบ<br>ไง การดำเนิ<br>เเขียนได้แล<br>เเนินงานตา: | ให้ศึกษานี้<br>ประเมินกา<br>รเขียนใด้<br>ประเมินนัก<br>นงานนี้เป็<br>ะมีมาตรก<br>มโครงการ | แทศก์ผู้รับ<br>เรอ่านการ<br>และประเง่<br>เเรียนชั้น บ<br>นส่วนหนึ่ง<br>ารประเมิน<br>ถเร่งรัดพัฒ | เผิดชอบค<br>เขียนของ<br>มินนักเรีย<br>ป.4-6 เป็น<br>เของการเ<br>เผลให้เป็น<br>เนาการอ่า | าลุ่มสาระการ<br>เน็กเรียนขั้น :<br>แชั้น ป.4-6ให<br>แรื่องของกา:<br>กำเนินงานตา<br>แรูปธรรม"ดา<br>หมูอกเขียน' | เรียนรู้<br>ป.1-6<br>มเรื่องร<br>รอ่านค<br>มนัยใ<br>มนัยใ<br>ใด้อ่าน | รู้ภาษาไทย ร่<br>ตามปฏิทินที<br>ของการอ่านเ<br>จล่องเขียนคง<br>มบาย " ปี 255<br>นหนังสือสำห<br>นคล่องเขียน | ่วมกับเจ้าห<br>ไสำนักวิชาก<br>คล่องเขียน<br>ล่อง ก็แบ่งเ<br>58 เป็นปีปล<br>นักงานคณะ<br>คล่องและสึ | น้าที่งานติด<br>กรและมาด<br>คล่อง ซึ่งแ<br>ป็น 7 ระดับ<br>อดนักเรียน<br>กรรมการก<br>อสารได้ขอ | จตามประเ<br>เรฐานการ<br>บ่งเป็น 7<br>เ เช่นกัน ผ่<br>เอ่านไม่อเ<br>ารศึกษาช่<br>องสำนักติ | เมินผลแลง<br>ศึกษา (สถ<br>ระดับ คือ ร<br>ถือ ระดับดีเ<br>อก เขียนไร<br>วันพื้นฐาน<br>ดตามและ: | ะรายงานข้<br>เาบันภาษ<br>เะดับดีเยี่ย<br>เยี่ยม ดีมา<br>ม่ได้" และ<br>ที่ ศธ 040<br>ประเมินผ | ชึ่งดูแลระบร<br>าไทย) สพ<br>มม ดีมาก ดี<br>เก ดี พอใช้<br>ะ"นักเรียนชั่<br>)10/ว561 ล<br>ลการจัดกา | ปอื่มี (eme)<br>ฐ. กำหนด<br>พอใช้ ปรับ<br>ปรับปรุง 1<br>ในประถมศึ<br>งวันที่ 27 ม์<br>รศึกษาขั้น | ) เป็นเ<br>ไว้โดย<br>บปรุง<br>ไร้บปรุ<br>กษาบึ<br>มีนาคม<br>พื้นฐา | ผู้กรอก<br>ยประเม่<br>ปรับป <sup>ะ</sup><br>เงเร่งด่<br>ไที่ 1 เม่<br>ม 2558<br>เน" | าหรือแก้ไข<br>มิน นักเรีย<br>รุงเร่งด่วนเ<br>เวน และอ่า<br>มือจบชั้นป<br>Sและการติ | เข้อมูล<br>แช้น ป.1<br>และระดับ<br>เนไม่คล่<br>ระถม ศีเ<br>ดตามแล | -3 ใน<br>มอ่าน<br>อง/<br>าษาปี<br>ละ                                                        |
|                 |                                                                                                | จำนวน                                                                                                  | นักเรียน                                                                                        |                                                                                           | จำนว                                                                                            | นนักเรียน                                                                               | ปกติจำแนกเ                                                                                                    | ดามระ                                                                | เด้บผลการปร                                                                                                | ระเมินการอ่                                                                                        | านออก                                                                                         |                                                                                           |                                                                                               | จ่า                                                                                          | นวนนักเรีย                                                                                         | นปกติจำแ                                                                                         | นกดา                                                               | มระดับ                                                                              | บผลการปร                                                                           | ระเมินกา                                                          | รเขียนไ                                                                                     |
| i               | ขั้น<br>1ีป.1-<br>3                                                                            | (1)ปกติ<br>+บกพร่อง<br>ทางการ<br>เรียนรู้ (ถ้า<br>มี)                                                  | (2)บกพร่อง<br>ทางการ<br>เรียนรู้ (ถ้า<br>มี)                                                    | (3)ดี<br>เยี่ยม(คน                                                                        | (4)ดี<br>)มาก(คน)                                                                               | (5)ดี(คน                                                                                | )(6)พอไซ(ค                                                                                                    | u)(7)1                                                               | ปรบบรุง(คน)                                                                                                | (8)ปรับปรุง<br>เร่ง<br>ด่วน(คน)                                                                    | (9)อานไม่<br>ออก(คน)                                                                          | (10)รวม<br>การ<br>อ่าน(คน)                                                                | (11)ดี<br>เยี่ยม(คน)                                                                          | (12)ดี<br>มาก(คน)                                                                            | (13)ดั(คน)                                                                                         | (14)พอไข                                                                                         | (คน)(                                                              | (15)ปรี                                                                             | รบปรุง(คน)                                                                         | )(16)ປຣີ:<br>ເຮ່າດ່ວນ                                             | มปรุง (1<br>(คน) ไม                                                                         |
|                 | ป. 1                                                                                           | 0                                                                                                    | 0                                                                                               | 0                                                                                         | 0                                                                                               | 0                                                                                       | 0                                                                                                    |                                                                      | 0                                                                                                    | 0                                                                                                  | 0                                                                                             | 0                                                                                         | 0                                                                                             | 0                                                                                            | 0                                                                                                  | 0                                                                                                | )                                                                  |                                                                                     | 0                                                                                  |                                                                   | 0                                                                                           |
| 1 P             | 21.2                                                                                           | 10                                                                                                    | 0                                                                                               | 0                                                                                         | 0                                                                                               | 0                                                                                       | 0                                                                                                    | 1                                                                    | 0                                                                                                    | 0                                                                                                  | 0                                                                                             | 0                                                                                         | 0                                                                                             | 0                                                                                            | 0                                                                                                  | 0                                                                                                |                                                                    |                                                                                     | 0                                                                                  |                                                                   | 0                                                                                           |
|                 | 31.3                                                                                           | 14                                                                                                    | 0                                                                                               | 0                                                                                         | 0                                                                                               | 0                                                                                       | 0                                                                                                    |                                                                      | 0                                                                                                    | 0                                                                                                  | 0                                                                                             | 0                                                                                         | 0                                                                                             | 0                                                                                            | 0                                                                                                  | 0                                                                                                |                                                                    | ~                                                                                   | 0                                                                                  |                                                                   | 0                                                                                           |
|                 |                                                                                                | จำนวน                                                                                                  | นักเรียน                                                                                        | (2) 4                                                                                     | จำนวเ                                                                                           | เน็กเรียนา                                                                              | ปกติจำแนกต                                                                                                    | ามระด                                                                | ดับผลการปร                                                                                                 | ะเมินการอ่า                                                                                        | นคล่อง                                                                                        |                                                                                           |                                                                                               | จำเ                                                                                          | วนนักเรียน                                                                                         | ปกติจำแน                                                                                         | เกตาม                                                              | เระดับเ                                                                             | ผลการประ                                                                           | เมินการ                                                           | เขียนคล                                                                                     |
|                 | ชั้น                                                                                           | (1)บกด<br>+มอ⊮ร่อง                                                                                     | (2)บกพรอง<br>งงวงควร                                                                            | (5)ดี<br>เยี่ยม(คม                                                                        | (4)0                                                                                            | (ว)ด(คน                                                                                 | )(0)พอเช(ค                                                                                                    | u)(/)1                                                               | บวบบรุง(คน)                                                                                                | (8)<br>บรบปรุง                                                                                     | (9)อานไม                                                                                      | (10)รวม                                                                                   | (11)ด                                                                                         | (12)0                                                                                        | (15)0(PU)                                                                                          | (14)Wa (1                                                                                        | (คน)(                                                              | (12)J2                                                                              | บบรุง(คน)                                                                          | (16) <b>15</b>                                                    | 1<br>1<br>1<br>1<br>1<br>1<br>1<br>1<br>1<br>1<br>1<br>1<br>1<br>1<br>1<br>1<br>1<br>1<br>1 |

## เมื่อกรอกข้อมูลเรียบร้อยแล้ว คลิก **บันทึก** ท้ายตาราง หากทำการแก้ไขข้อมูล ต้องบันทึกทุกครั้งก่อนออกจากตาราง

|      |                                                                                                   |               | จ <mark>ำนว</mark> น                                  | เน้กเรียน                                    |                     | จำนว             | นนักเรียน: | ปกติจำแนกตา                                             | มระดับผลการปร   | ระเมินการอ่                     | านออก                   |                            |                      | จำ                | นวนนักเรีย | นปร  |
|------|---------------------------------------------------------------------------------------------------|---------------|-------------------------------------------------------|----------------------------------------------|---------------------|------------------|------------|---------------------------------------------------------|-----------------|---------------------------------|-------------------------|----------------------------|----------------------|-------------------|------------|------|
| บ่   | ข้<br>1ีป                                                                                         | 1-<br>3       | (1)ปกติ<br>+บกพร่อง<br>ทางการ<br>เรียนรู้ (ถ้า<br>มี) | (2)บกพร่อง<br>ทางการ<br>เรียนรู้ (ถ้า<br>มี) | (3)ดี<br>เยี่ยม(คน) | (4)ดี<br>มาก(คน) | (5)ดี(คน)  | (6)พอใช้(คน)                                            | (7)ปรับปรุง(คน) | (8)ปรับปรุง<br>เร่ง<br>ด่วน(คน) | (9)อ่านไม่<br>ออก(คน)   | (10)รวม<br>การ<br>อ่าน(คน) | (11)ดี<br>เยี่ยม(คน) | (12)ดี<br>มาก(คน) | (13)ดี(คน) | (14) |
| 1    | . ป                                                                                               | . 1           | 0                                                     | 0                                            | 0                   | 0                | 0          | 0                                                       | 0               | 0                               | 0                       | 0                          | 0                    | 0                 | 0          |      |
|      | ป                                                                                                 | . 2           | 10                                                    | 0                                            | 0                   | 0                | 0          | 0                                                       | 0               | 0                               | 0                       | 0                          | 0                    | 0                 | 0          |      |
| N.M. | ป                                                                                                 | . 3           | 14                                                    | 0                                            | 0                   | 0                | 0          | 0                                                       | 0               | 0                               | 0                       | 0                          | 0                    | 0                 | 0          |      |
|      |                                                                                                   |               | <del>จำนว</del> น                                     | เน้กเรียน                                    |                     | จำนวเ            | เน้กเรียนบ | <i>โกเรียนปกติจำแนกตามระดับผลการประเมินการอ่านคล่อง</i> |                 |                                 |                         |                            |                      | จำนวนนักเรียนปก   |            |      |
| บ้   | ข้<br>1่ป                                                                                         | iu<br>1-<br>3 | (1)ปกติ<br>+บกพร่อง<br>ทางการ<br>เรียนรู้ (ถ้า<br>มี) | (2)บกพร่อง<br>ทางการ<br>เรียนรู้ (ถ้า<br>มี) | (3)ดี<br>เยี่ยม(คน) | (4)ดี<br>มาก(คน) | (5)ดี(คน)  | (6)พอใช้(คน)                                            | (7)ปรับปรุง(คน) | (8)ปรับปรุง<br>เร่ง<br>ด่วน(คน) | (9)อ่านไม่<br>คล่อง(คน) | (10)รวม<br>การ<br>อ่าน(คน) | (11)ดี<br>เยี่ยม(คน) | (12)ดี<br>มาก(คน) | (13)ดี(คน) | (14) |
| 4    | ป                                                                                                 | . 4           | 0                                                     | 0                                            | 0                   | 0                | 0          | 0                                                       | 0               | 0                               | 0                       | 0                          | 0                    | 0                 | 0          |      |
| 1    | j IJ                                                                                              | . 5           | 26                                                    | 0                                            | 0                   | 0                | 0          | 0                                                       | 0               | 0                               | 0                       | 0                          | 0                    | 0                 | 0          |      |
| e    | ป                                                                                                 | . 6           | 13                                                    | 0                                            | 0                   | 0                | 0          | 0                                                       | 0               | 0                               | 0                       | 0                          | 0                    | 0                 | 0          |      |
| ٤    | การดำเนินการช่วงปิดภาคเรียน (ข้อความสัน ๆ ได้ใจความ) การดำเนินการช่วงเปิดภาคเรียนที่ 1 (ข้อความสั |               |                                                       |                                              |                     |                  |            |                                                         |                 | <b>โอความส</b> ั                | น ๆ ได้ใจค              | เวาม)                      |                      | การ               |            |      |
| 1    | บันทึกครั้งล่าสุดเมื่อ : :: ผู้บันทึก :<br>บันทึกครั้งล่าสุดเมื่อ : :: ผู้บันทึก :                |               |                                                       |                                              |                     |                  |            |                                                         |                 |                                 |                         |                            |                      |                   |            |      |

เมื่อกรอกข้อมูลตารางที่ 1 เรียบร้อยแล้ว คลิก **หน้าหลัก** (หากไม่กลับไปที่หน้าหลักแล้วคลิก เลือกตารางใหม่ อาจทำให้ระบบเออเร่อ)

เลือก ปี 2558 > รายงานประเมินนักเรียน ป.1-6 ปี 58 อ่านออกเขียนได้ เลื่อนเม้าส์ไปคลิกที่ **== รายงานจำแนกสาเหตุนักเรียนๆ == ครั้งที่ 4 ภายใน 30 พ.ย.58** 

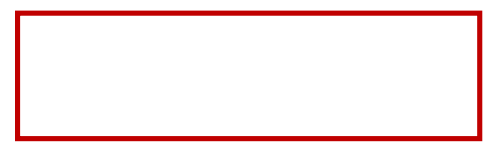

จะเข้าสู่หน้าเว็บไซต์กรอกข้อมูล **ตารางที่ 2 รายงานประเมินนักเรียนฯ จำแนกตามสาเหตุ** ตรวจสอบว่า เข้าตารางถูกต้องหรือไม่ หากถูกต้องกรอกสาเหตุการอ่านการเขียนในแต่ละช่อง

ช่อง จำนวนที่อ่านไม่ออก อ่านไม่คล่อง และ เขียนไม่ออก เขียนไม่คล่อง นำข้อมูลมาจาก ตารางที่ 1 (9) อ่านไม่ออก อ่านไม่คล่อง และ (17) เขียนไม่ได้ เขียนไม่คล่อง โดยจำนวนในตารางที่ 1 ต้องเท่ากับ ตารางที่ 2

เมื่อกรอกข้อมูลเรียบร้อยแล้ว คลิก **บันทึก** ท้ายตาราง และบันทึกทุกครั้งที่ทำการแก้ไขข้อมูล

| หน้าหย่                                                      | ถัก ปี 2558                                                                                                    | ปี 2557            | ปี 2556               | ปี 2555                | ปี 2554 ปี               | 2553 <b>แ</b> ต้         | lมผลสัมฤทธิ์                        |                             |                    |                       |                          |                      |                      |                                  |
|--------------------------------------------------------------|----------------------------------------------------------------------------------------------------|--------------------|-----------------------|------------------------|--------------------------|--------------------------|-------------------------------------|-----------------------------|--------------------|-----------------------|--------------------------|----------------------|----------------------|----------------------------------|
| รายงา<br>โรงเรีย                                             | รายงานประเมินนักเรียนป.1-6 ปี 58 อ่านออกเขียนได้<br>โรงเรียนวัดดอยแก้ว                                                                   |                    |                       |                        |                          |                          |                                     |                             |                    |                       |                          |                      |                      |                                  |
| <u>รายงานข้อมูล</u> ดรั้งที่ 4 <mark>ภายใน</mark> 30 พ.ย. 58 |                                                                                                    |                    |                       |                        |                          |                          |                                     |                             |                    |                       |                          |                      |                      |                                  |
| คำชี้แจ                                                      | ดำนี้และ ครั้งที่ 4 อาศใน 30 พ.ศ. 58 แสคงข้อนอว่านางบัณรีศนที่อ่านใน่อออเดียนในได้อ่อนที่ยนใน่ออ่อนหอรั้นและว่านานว่าแนกอานสวนหอ         |                    |                       |                        |                          |                          |                                     |                             |                    |                       |                          |                      |                      |                                  |
| ชั้น                                                         |                                                                                                    |                    | จำนวนนักเ             | เรียนจำแนก             | เดามสาเหตุ               | การอ่านไม่อ              | อก                                  |                             |                    | จำนวนนักเ             | รียนจำแนกต               | ามสาเหตุก            | การเขียนไม่ไ         | ด้                               |
| ที่ ป.1-<br>3                                                | จำนวนที่อ่าน<br>ไม่ออก(คน)                                                                                                    | 1.ป่วย<br>บ่อย(คน) | 2.ใช้ภาษา<br>ถื่น(คน) | 3.แรงงาา<br>ย้ายถิ่น(ค | ม 4.สาเหต<br>ม) อื่น(คน) | ตุ รวมทุก<br>) สาเหตุ(คา | ตัวอย่างสาเหตุอื่น<br>ม) ๆ(ข้อความ) | จำนวนที่เขียน<br>ไม่ได้(คน) | 1.ป่วย<br>บ่อย(คน) | 2.ใช้ภาษา<br>ถิ่น(คน) | 3.แรงงาน<br>ย้ายถิ่น(คน) | 4.สาเหตุ<br>อื่น(คน) | รวมทุก<br>สาเหตุ(คน) | ตัวอย่างสาเหตุอื่น<br>ๆ(ข้อความ) |
| 1 ป. 1                                                       | 0                                                                                                    | 0                  | 0                     | 0                      | 0                        | 0                        |                                     | 0                           | 0                  | 0                     | 0                        | 0                    | 0                    |                                  |
| 2 <b>1</b> .2                                                | 0                                                                                                    | 0                  | 0                     | 0                      | 0                        | 0                        |                                     | 0                           | 0                  | 0                     | 0                        | 0                    | 0                    |                                  |
| 3 ป. 3                                                       | 0                                                                                                    | 0                  | 0                     | 0                      | 0                        | 0                        |                                     | 0                           | 0                  | 0                     | 0                        | 0                    | 0                    |                                  |
| ขั้น                                                         |                                                                                                    |                    | จำนวนนักเ             | รียนจำแนก              | ดามสาเหตุก               | าารอ่านไม่คล             | ก่อง                                |                             | ন                  | <u>านวนนักเร</u> ี    | <mark>ยนจำแนกดา</mark> ะ | มสาเหตุกา            | ารเขียนไม่คล         | ้อง                              |
| ที่ ป.4-                                                     | จำนวนที่อ่าน                                                                                                    | 1.ป่วย             | 2.ใช้ภาษา             | 3.แรงงาา               | เ 4.สาเหต                | ดุ รวมทุก                | ตัวอย่างสาเหตุอื่น                  | จำนวนที่เขียน               | 1.ป่วย             | 2.ใช้ภาษา             | 3.แรงงาน                 | 4.สาเหตุ             | รวมทุก               | ด้วอย่างสาเหตุอื่น               |
| 6                                                            | ไม่คล่อง(คน)                                                                                                    | <u>บ่อย(</u> คน)   | ถิ่น(คน)              | ย้ายถิ่น(ค             | น) อื่น(คน)              | ) สาเหตุ(คา              | <mark>แ)</mark> ๆ(ข้อความ)          | ไม่คล่อง(คน)                | บ่อย(คน)           | ถิ่น(คน)              | ย้ายถิ่น(คน)             | อื่น(คน)             | สาเหตุ(คน)           | ๆ(ข้อความ)                       |
| 4 1.4                                                        | 0                                                                                                    | 0                  | 0                     | 0                      | 0                        | 0                        |                                     | 0                           | 0                  | 0                     | 0                        | 0                    | 0                    |                                  |
| 5 <b>1</b> .5                                                | 0                                                                                                    | 0                  | 0                     | 0                      | 0                        | 0                        |                                     | 0                           | 0                  | 0                     | 0                        | 0                    | 0                    |                                  |
| 6 1.6                                                        | 0                                                                                                    | 0                  | 0                     | 0                      | 0                        | 0                        |                                     | 0                           | 0                  | 0                     | 0                        | 0                    | 0                    |                                  |
| บันทึก <mark>ค</mark>                                        | บันทึกครั้งล่าสุดเมื่อ : :: ผู้บันทึก :<br><u>* หมายเหต</u> ต้องกดบันทึกที่ปุ่มด้า เล่างทุกครั้งๆ แก้ไขข่อมูล เพื่อส่งข่อมูลเข่าระบบ<br> |                    |                       |                        |                          |                          |                                     |                             |                    |                       |                          |                      |                      |                                  |

เมื่อกรอกข้อมูลครบทั้ง 2 ตารางแล้ว คลิก **หน้าหลัก** เพื่ออกจากตาราง แล้วกลับเข้าไป ตรวจสอบในตารางอีกครั้ง ว่าระบบได้บันทึกข้อมูลไว้หรือไม่

หากต้องการออกจากโปรแกรม คลิก หน้าหลัก > ออกจากระบบ

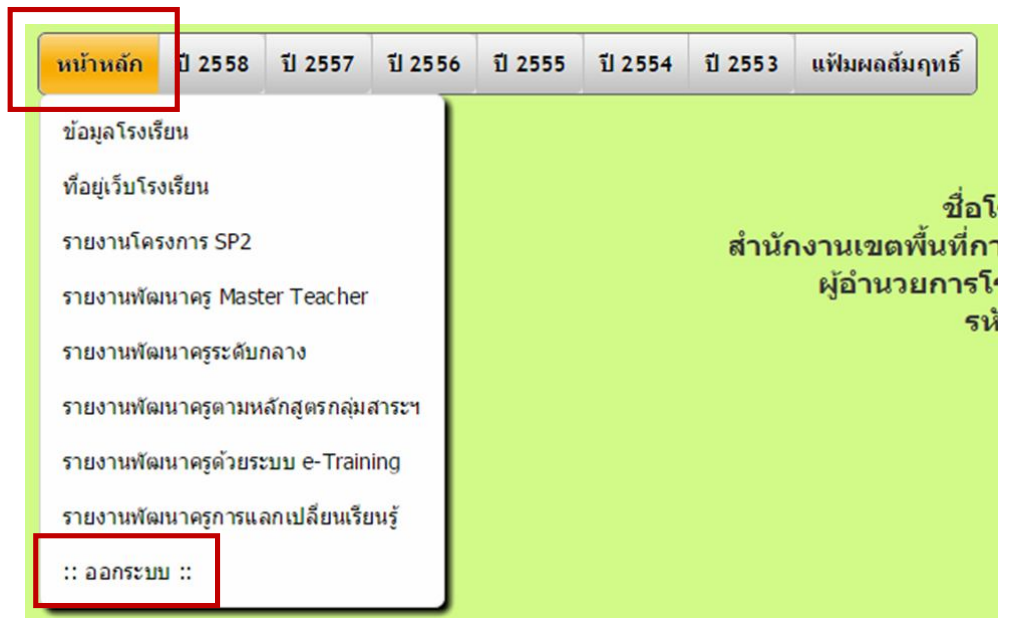

หลังจากกรอกข้อมูลทั้ง 2 ตารางแล้ว ตรวจสอบข้อมูลนักเรียนที่ปลดอ่านไม่ออกเขียนไม่ได้ แล้วนำไปกรอกในตารางที่ 3 (ตารางนี้กรอกในExcel ไม่ต้องบันทึกในระบบ e-MES)

| 1  | แบบรายงานข้อมูลหักเร                         | <u>ตารางที่ 3</u> |         |               |         |  |  |  |  |  |  |
|----|----------------------------------------------|-------------------|---------|---------------|---------|--|--|--|--|--|--|
| 2  | (แบบรายงาหนี้ไม่ต้องห                        |                   |         |               |         |  |  |  |  |  |  |
| 3  | โรงเรียน                                     |                   |         |               |         |  |  |  |  |  |  |
| 4  |                                              |                   |         |               |         |  |  |  |  |  |  |
| 5  | ใส่เครื่องหมาย / ในช่องที่ตรงกับความเป็นจริง |                   |         |               |         |  |  |  |  |  |  |
| 6  | ชั้นปรว                                      | อ่านไ             | ม่ออก   | เขียนไม่ได้   |         |  |  |  |  |  |  |
| 7  | BW D.1-3                                     | ปลอด              | ไม่ปลอด | ปลอด          | ไม่ปลอด |  |  |  |  |  |  |
| 8  | ป.1                                          |                   |         |               |         |  |  |  |  |  |  |
| 9  | ป.2                                          |                   |         |               |         |  |  |  |  |  |  |
| 10 | ป.3                                          |                   |         |               |         |  |  |  |  |  |  |
| 11 | ชั้นป 4-6                                    | อ่านไม            | ม่คล่อง | เขียนไม่คล่อง |         |  |  |  |  |  |  |
| 12 | 1 H 1.4-0                                    | ปลอด              | ไม่ปลอด | ปลอด          | ไม่ปลอด |  |  |  |  |  |  |
| 13 | ป.4                                          |                   |         |               |         |  |  |  |  |  |  |
| 14 | ป.5                                          |                   |         |               |         |  |  |  |  |  |  |
| 15 | ป.6                                          |                   |         |               |         |  |  |  |  |  |  |
| 16 | รวม ป. <b>1-6</b>                            |                   |         |               |         |  |  |  |  |  |  |

- \*\*\* เมื่อบันทึกข้อมูลเรียบร้อยแล้ว นำส่งตาราง Excel ทั้ง 3 ตาราง ที่กลุ่มนโยบายและแผน สพป.อุตรดิตถ์ เขต 1 หรือที่อีเมล์ watchara.kham2516@gmail.com
- \*\*\* โรงเรียนใดไม่สามารถกรอกข้อมูลในระบบ e-MES ได้ ขอให้ส่งตาราง Excel ไปที่ สพป.อุตรดิตถ์ เขต 1 ภายในวันที่ 25 พฤศจิกายน 2558 อีเมล์ watchara.kham2516@gmail.com